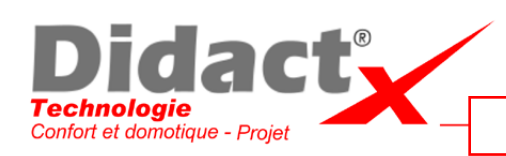

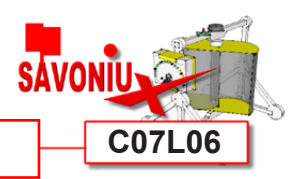

Dessiner l'empennage - 2

**Prenez** maintenant l'outil flèche (Espace) et sélectionnez la totalité du rectangle.

Appuyez sur M pour choisir l'outil Déplacer.

**Cliquez** au milieu de l'arête de gauche du rectangle, puis **appuyez** sur la touche Flèche gauche pour contraindre le déplacement sur l'axe vert.

Maintenant **cherchez** avec votre pointeur ce point situé sur le cercle, puis **cliquez** pour valider le déplacement.

Ensuite, toujours avec l'outil Déplacer, **cliquez** sur le point inférieur gauche du rectangle, puis **appuyez** sur la touche flèche droite pour contraindre le déplacement sur l'axe rouge.

**Amenez** ensuite votre pointeur sur l'arête du cercle, ici, et **cliquez** pour valider.

Normalement les deux pièces n'en forment maintenant qu'une seule.

Pour en être sûr, **sélectionnez** le cercle entier avec l'outil Flèche, et **cliquez** avec le bouton droit.

Dans le menu, **sélectionnez** Intersection > Intersection avec le modèle.

**Prenez** maintenant l'outil ligne et **prolongez** ces deux lignes à l'intérieur du rectangle. Elles doivent toucher le contour du cercle.

**Prenez** ensuite la gomme et **effacez** les lignes pour obtenir ce résultat.

**Supprimez** également la face du petit cercle à l'aide de l'outil flèche et de la touche suppr.

Maintenant, **prenez** l'outil Pousser/tirer (P) et **cliquez** sur la face de votre modèle.

**Déplacez** le pointeur vers le haut et **tapez** 1 sur votre clavier, puis **validez**.

Sélectionnez maintenant la totalité de l'empennage, et transformez-le en composant (G), que vous nommerez « Empennage ».

Sauvegardez votre travail avant de passer à la leçon suivante.

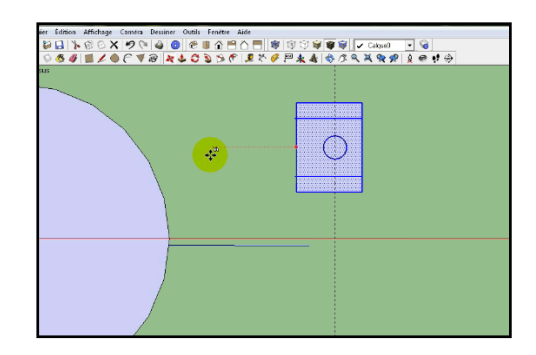

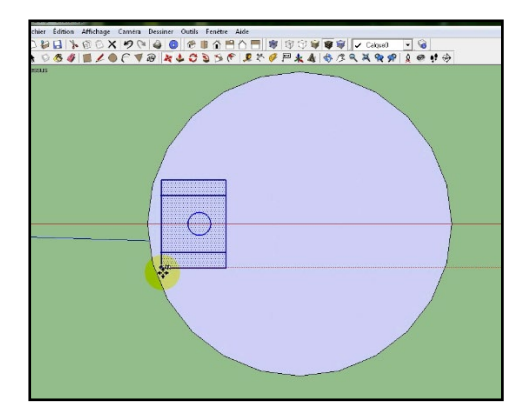

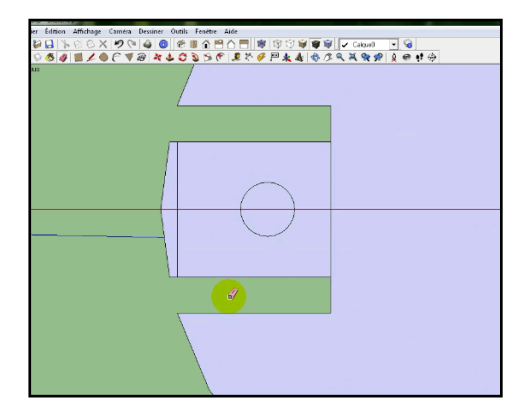

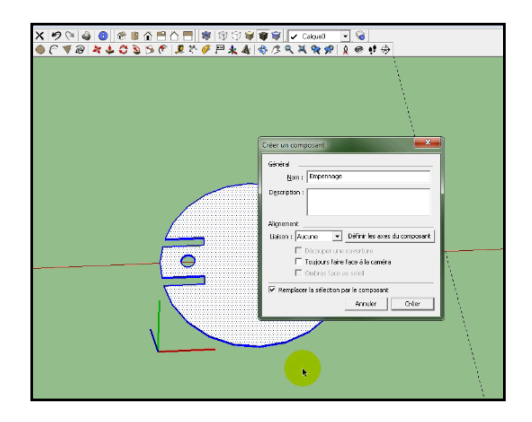